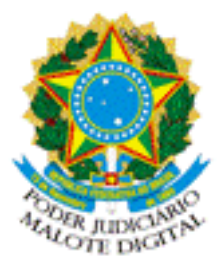

REPÚBLICA FEDERATIVA DO BRASIL PODER JUDICIÁRIO

## MALOTE DIGITAL

Tipo de documento: Administrativo

Código de rastreabilidade: 590202117621239

Nome original: SGE-2577 - Ofício Circular CPJe 004 - Marcação de status de audiencia

no AUD (JTe) - Anexo - Roteiro AUD-PJe .pdf

Data: 26/04/2021 16:23:39

Remetente:

Ronaldo

SETIC - SECRETARIA DE TECNOLOGIA DA INFORMAÇÃO E COMUNICAÇÃO

Conselho Superior da Justiça do Trabalho

Prioridade: Normal.

Motivo de envio: Para conhecimento.

Assunto: OFÍCIO CIRCULAR CSJT.CPJe.SETIC No 4 2021 - Marcação do estado da audiência no A

UD - Audiências videogravadas - Interação com o aplicativo JTe.

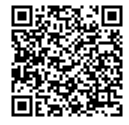

## Roteiro de Configuração do AUD-PJE Para sincronização com o JTE

## 1. CONFIGURAÇÃO DO AUD-PJE

Para fins de teletrabalho, o procedimento a seguir deve ser executado no computador local.

Clique aqui para ser levado à página de download do arquivo de configuração do AUD-PJe

Autentique-se na Intranet do Tribunal

| SINE DO OSCARIO |         |  |
|-----------------|---------|--|
| ENHA            |         |  |
|                 |         |  |
|                 | ACESSAR |  |

Na página de Downloads, clique com o **botão direito do mouse** sobre o link **AudOpcoes.xml** e, no menu contextual, escolha a opção **Salvar como** 

| Downloa<br>modificado 17/04/20 | ads<br>120 12:03                                                                                                    | Clique com o t | potão direito do mouse                         |
|--------------------------------|----------------------------------------------------------------------------------------------------|----------------|------------------------------------------------|
| AudOpcoes.xml<br>setup_AUD3_P  | Abrir link em uma nova guia<br>Abrir link em uma nova janel<br>Abrir link em janela anônima<br>Clique na opção "Salvar como" |                |                                                |
|                                | Salvar link como<br>Copiar endereço do link                                                                                  | 2              | DA INFORMAÇÃO E COMUNICAÇO<br>oba] trt3.jus.br |
|                                | Inspecionar                                                                                                    | Ctrl+Shift+I   |                                                |

A imagem ao lado ilustra a operação no Google Chrome. Para os navegadores Microsoft Edge e Firefox, veja os itens "a" e "b" a sequir No navegador Microsoft Edge, a opção a ser selecionada é Salvar destino como

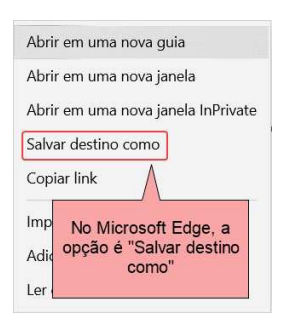

Mozilla Firefox, a opção também é Salvar link como

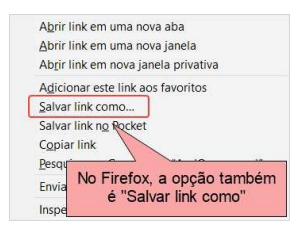

Na janela **Salvar arquivo como**, certifique-se de que pasta **Downloads** esteja selecionada e clique no botão **Salvar** 

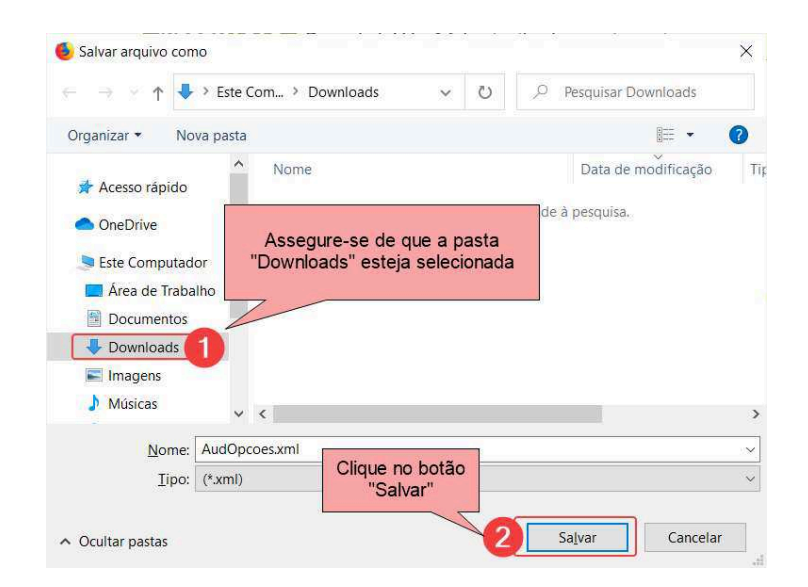

Após a conclusão do download, abra o Windows Explorer

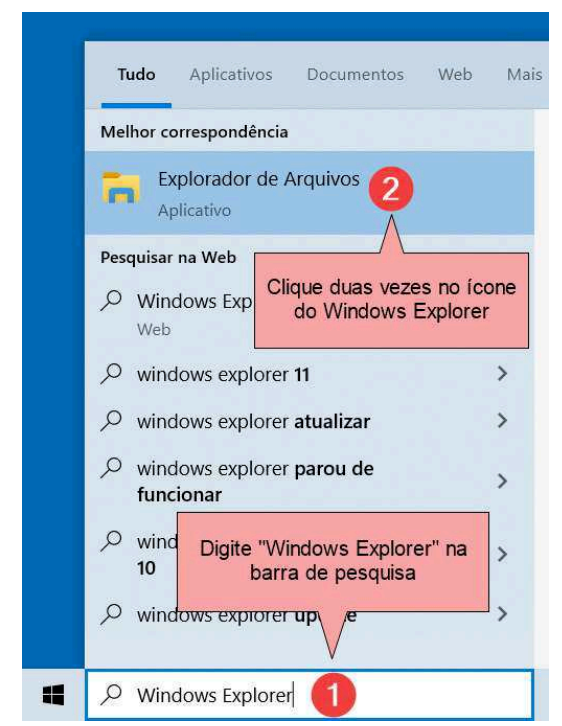

No Windows Explorer, na pasta Downloads, procure pelo arquivo AudOpcoes.xml e clique com o botão direito do mouse sobre ele e, no menu contextual, escolha a opção Copiar

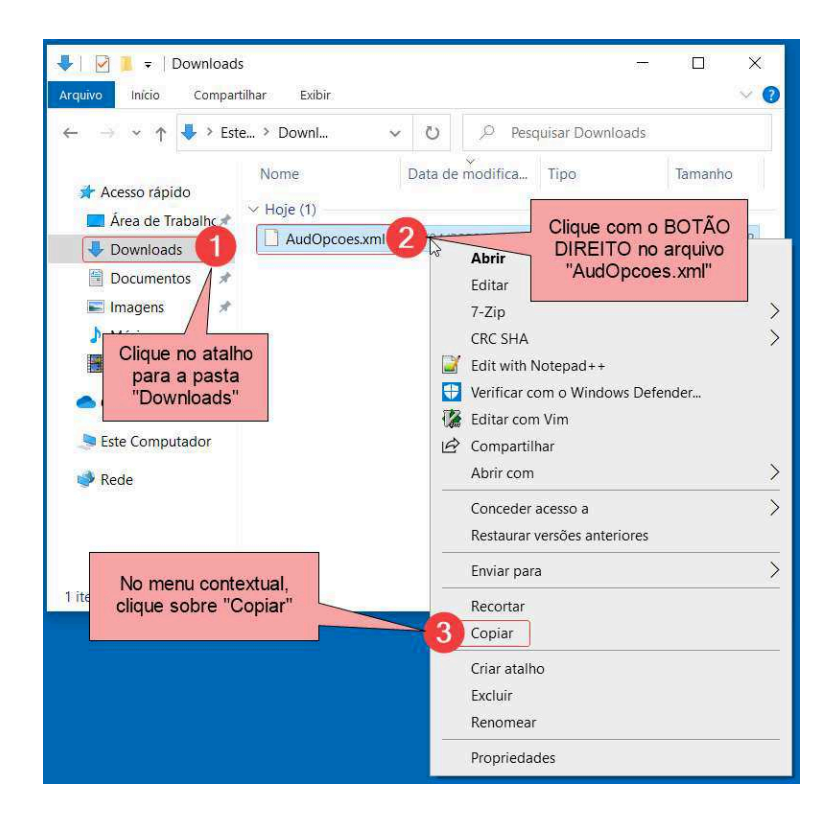

Ainda no Windows Explorer, vá para a pasta C:\Software\PJE\AUD3, seguindo o caminho descrito na imagem abaixo

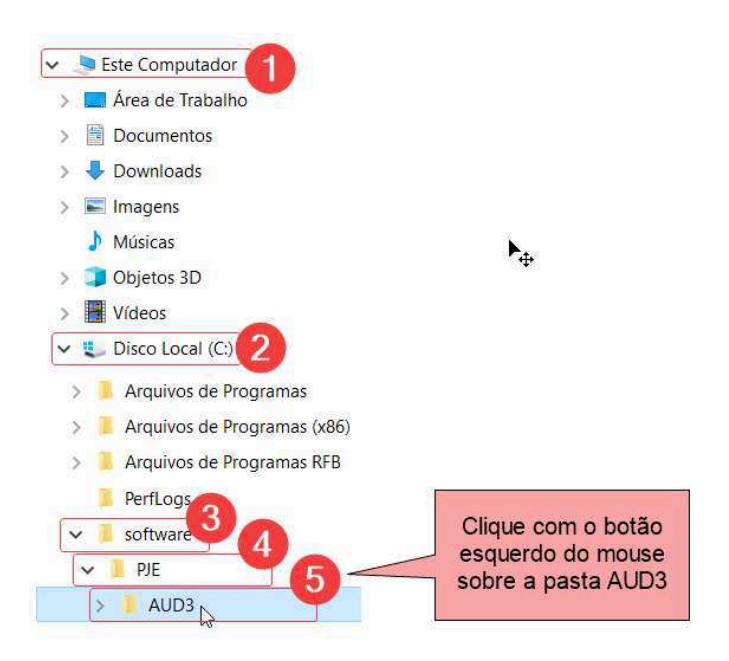

Já na pasta C:\Software\PJE\AUD3, clique com o botão direito do mouse numa área vazia da porção direita da janela e, no menu contextual, escolha a opção Colar

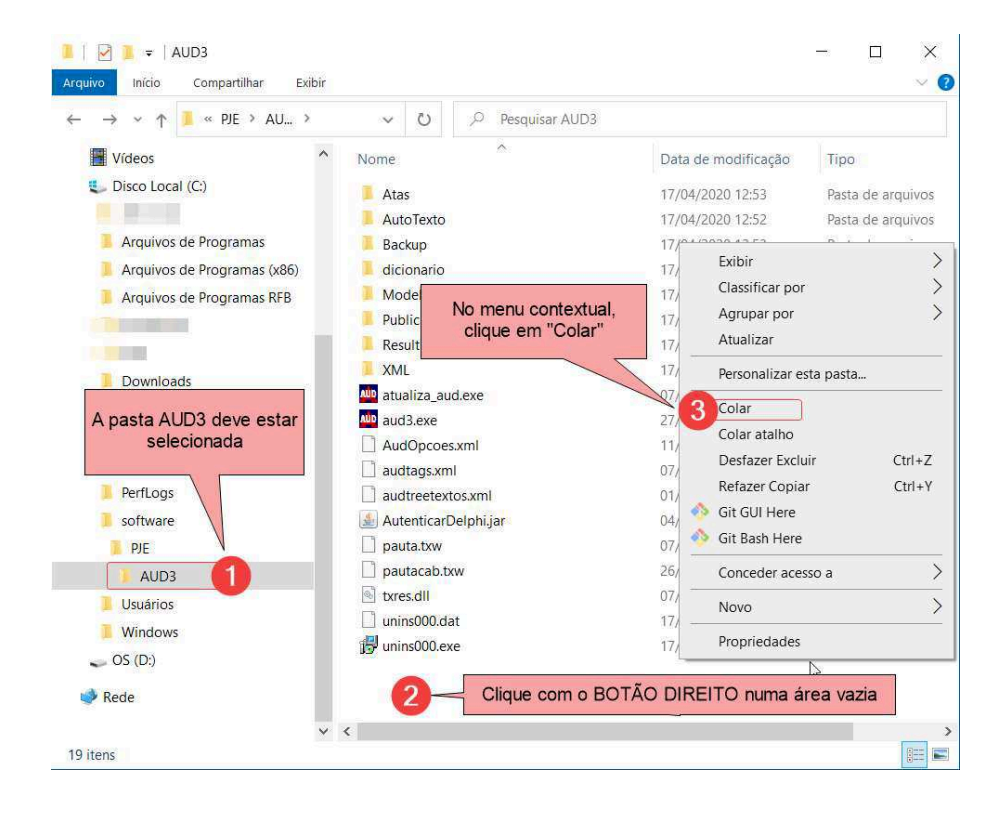

Caso surja a janela abaixo, clique na opção Substituir o arquivo no destino

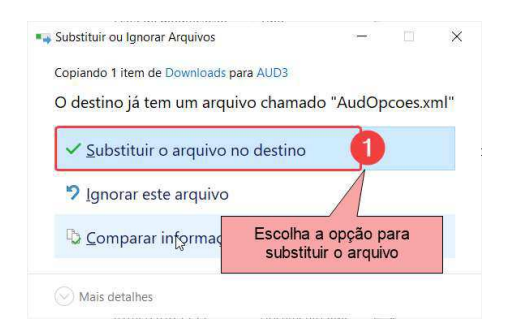